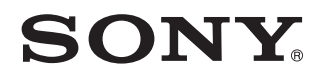

Multi Channel AV Receiver STR-DN1030

Börja här

Det här är din snabbstartguide

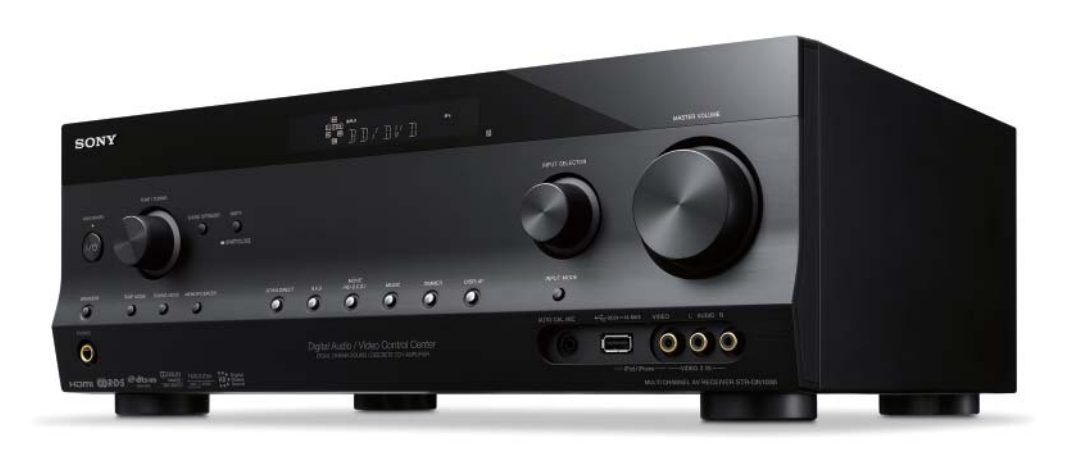

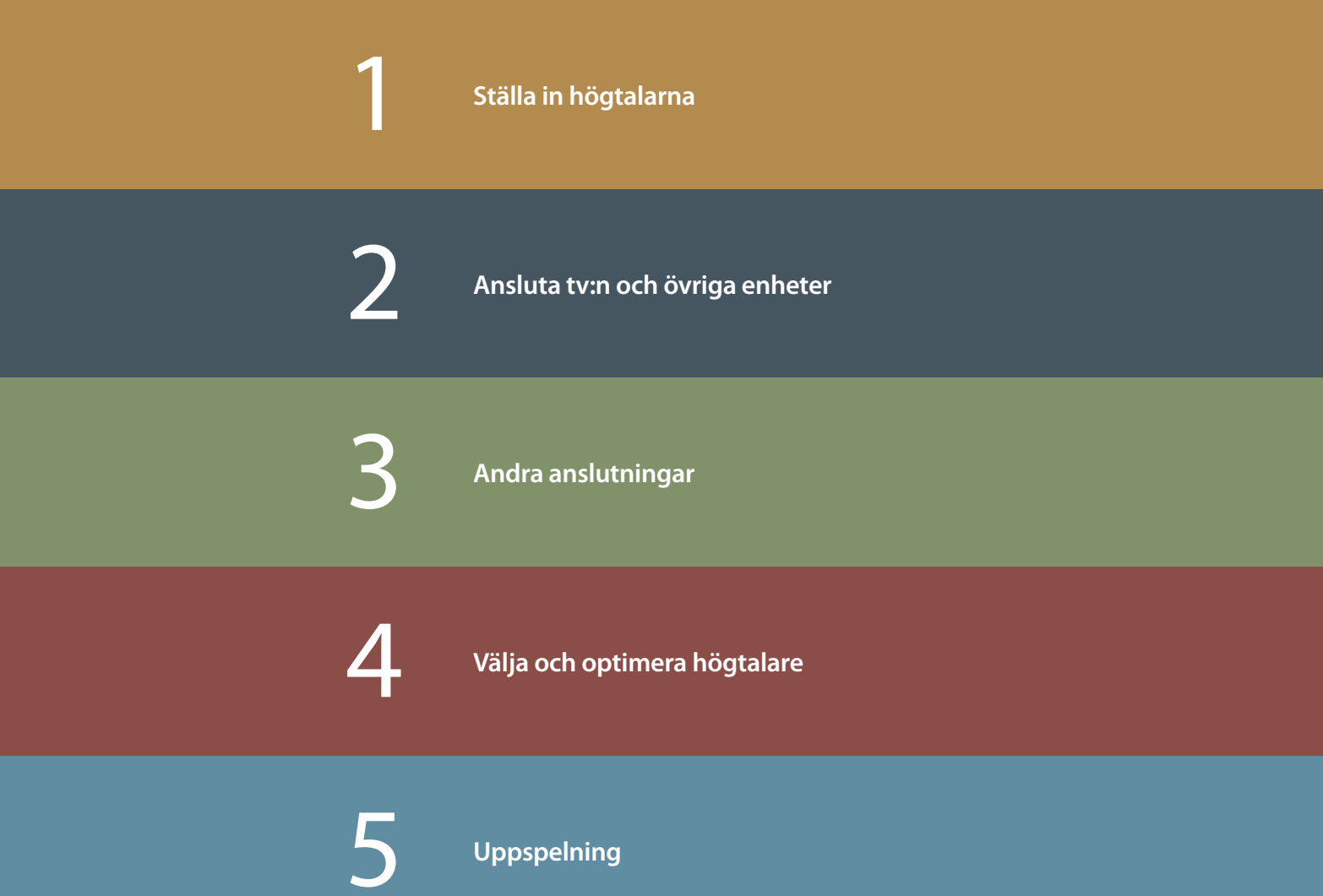

## Innehållet i förpackningen

Högtalarsystemet måste vara på plats och övrig utrustning måste vara redo att anslutas.

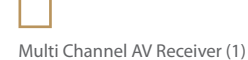

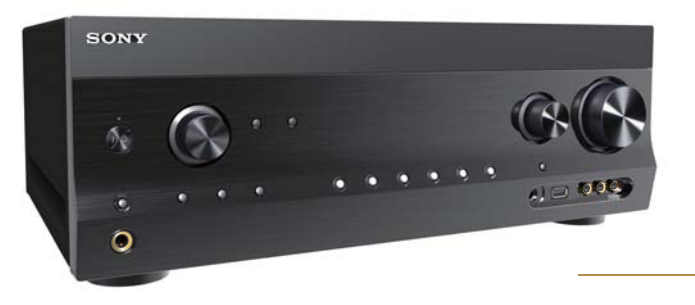

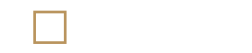

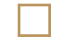

Optimeringsmikrofon (ECM-AC2) (1)

R6-batterier (storlek AA) (2)

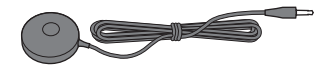

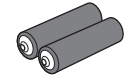

Fjärrkontroll (RM-AAP079) (1)

NIT OF THE OWNER

AM-ramantenn (1)

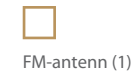

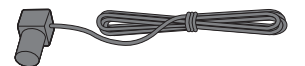

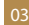

Först placerar du de befintliga högtalarna i rummet med hjälp av bilden nedan.

- Du kan ansluta två FRONT HIGHhögtalare istället för två SURROUND BACK-högtalare om du föredrar det.
- Du kan ansluta upp till två subwoofrar.

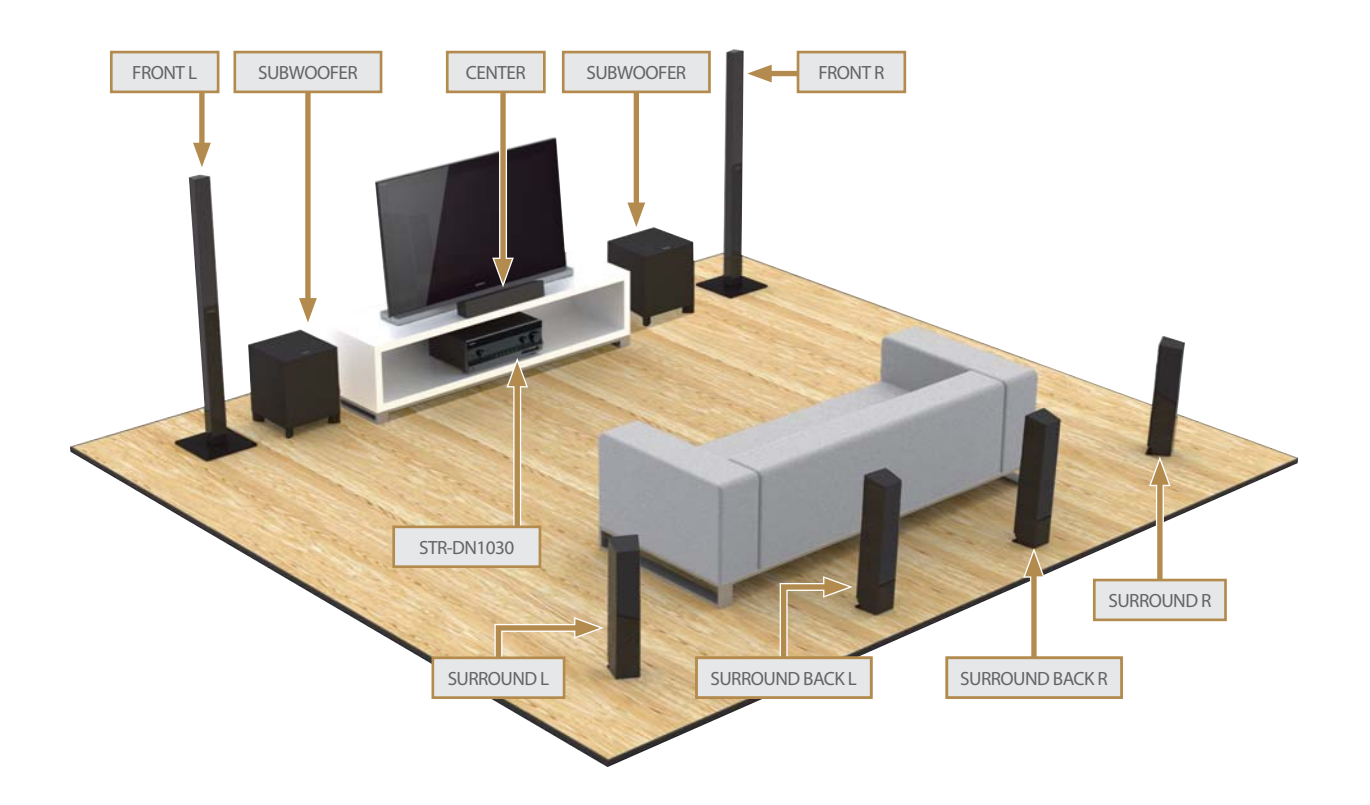

Anslut sedan högtalarna till AV-mottagaren.

Passa ihop etiketten på varje terminal med högtalarnas placering. Glöm inte att ansluta kabeln eller kablarna till subwoofern.

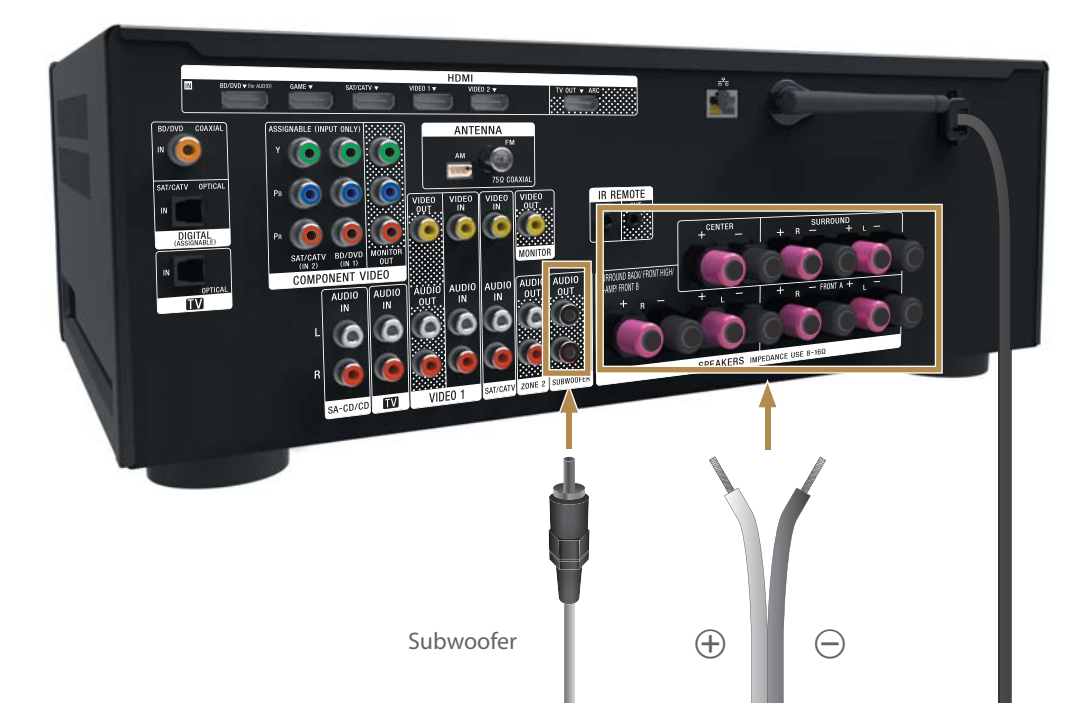

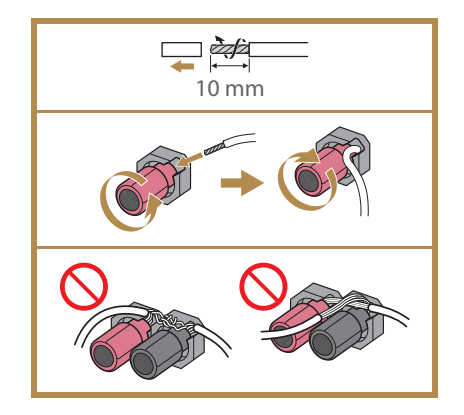

Fortsätt genom att ansluta tv:n. Den bästa metoden för att visa digitala bilder och lyssna på ljud med hög kvalitet är att ansluta via en HDMI-höghastighetskabel (medföljer ej).

Om du vill ansluta en Blu-ray Disc-spelare, PlayStation®3 eller satellitmottagare använder du helt enkelt en High Speed HDMI-kabel.

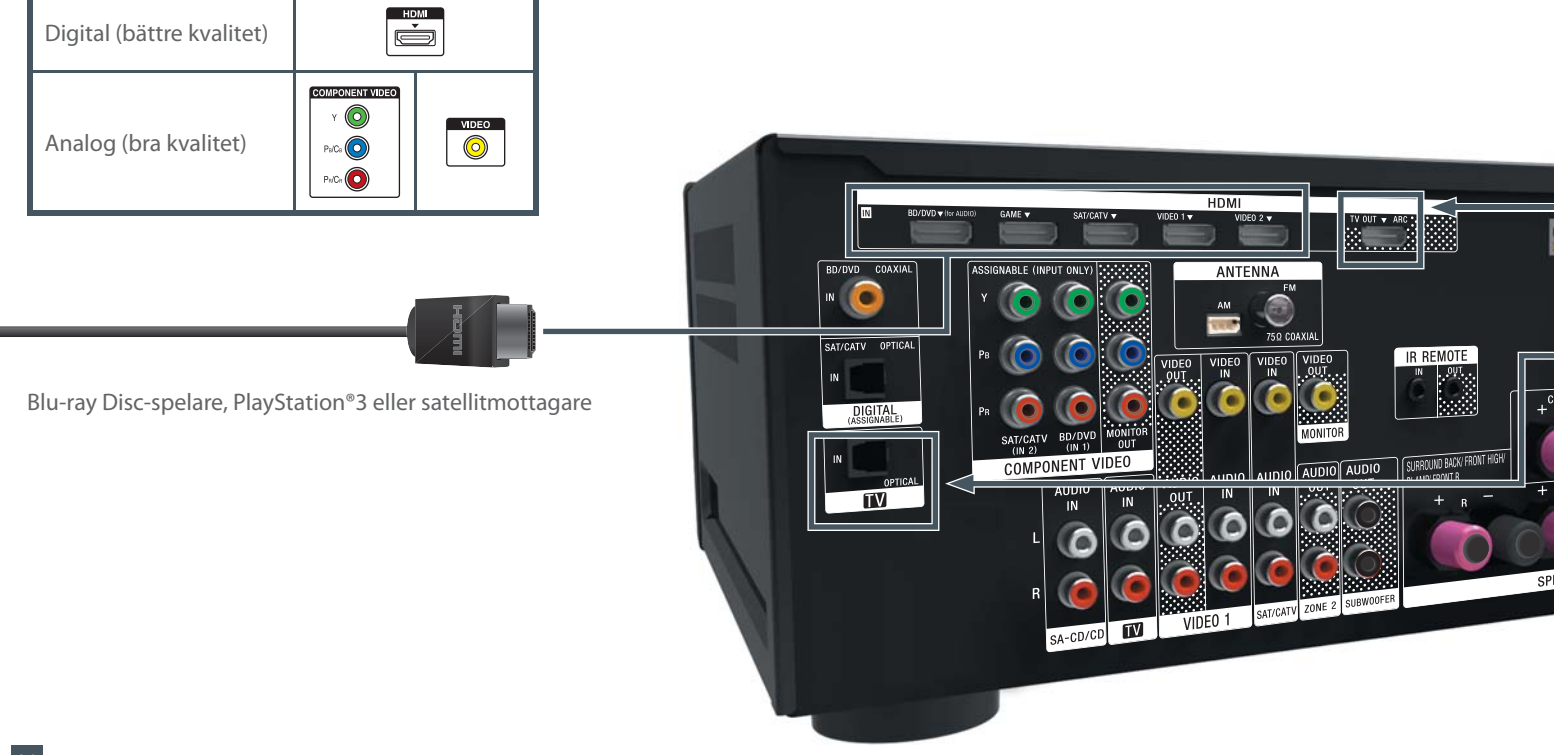

Om tv:n har ett HDMI ARCuttag behöver du inte en optisk digitalkabel. Om tv:n inte har något HDMI ARC-uttag behöver du en optisk digitalkabel (medföljer ej) för att lyssna på tv-ljud genom systemhögtalarna.

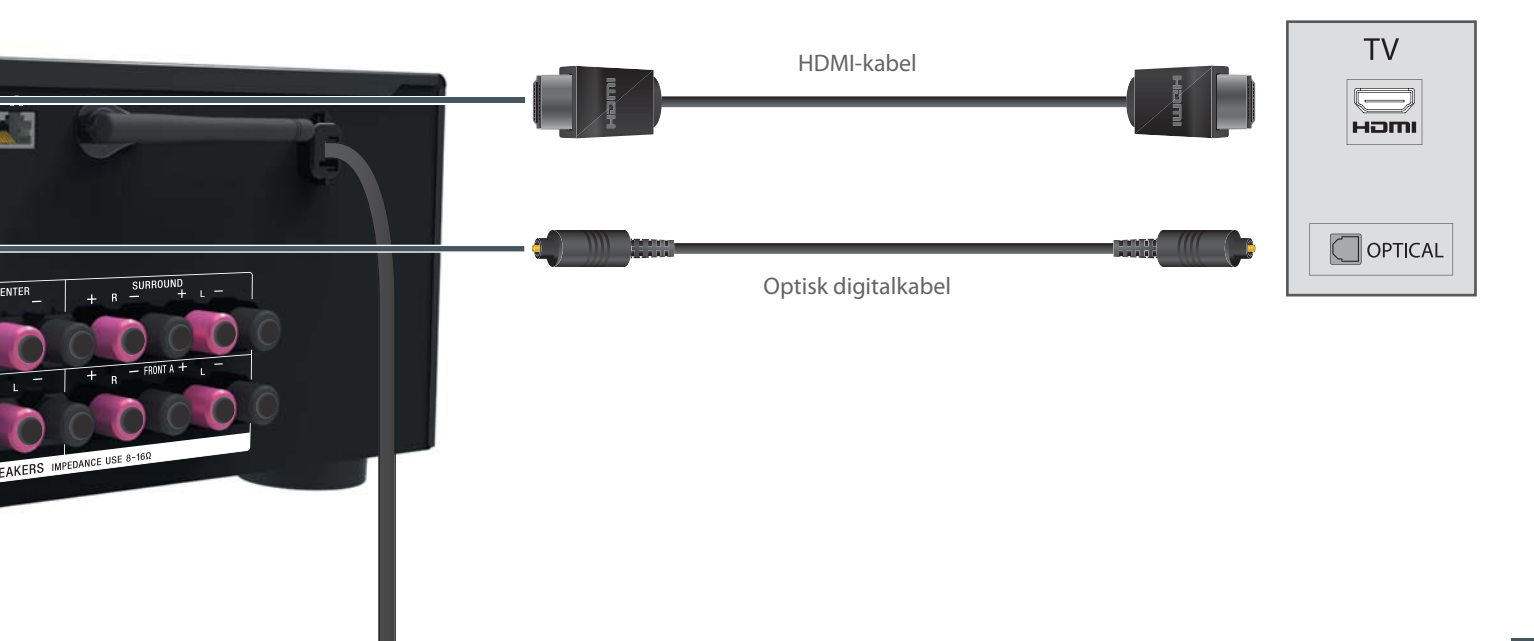

Anslut den medföljande FM-antennsladden till FM ANTENNA-uttaget och sträck ut sladden så får du bäst mottagning. Du kan även ansluta en egen extern antenn.

Du kan ansluta till Internet och hemmanätverk med hjälp av ett trådlöst nätverk eller en nätverkskabel (medföljer ej). Du hittar mer information här: http://support.sony-europe.com/

Du kan också ansluta en iPod/iPhone till iPod/iPhoneterminalerna.

| ۵            | B              | G                            |
|--------------|----------------|------------------------------|
| AM-ramantenn | FM-antennsladd | Nätverkskabel (medföljer ej) |

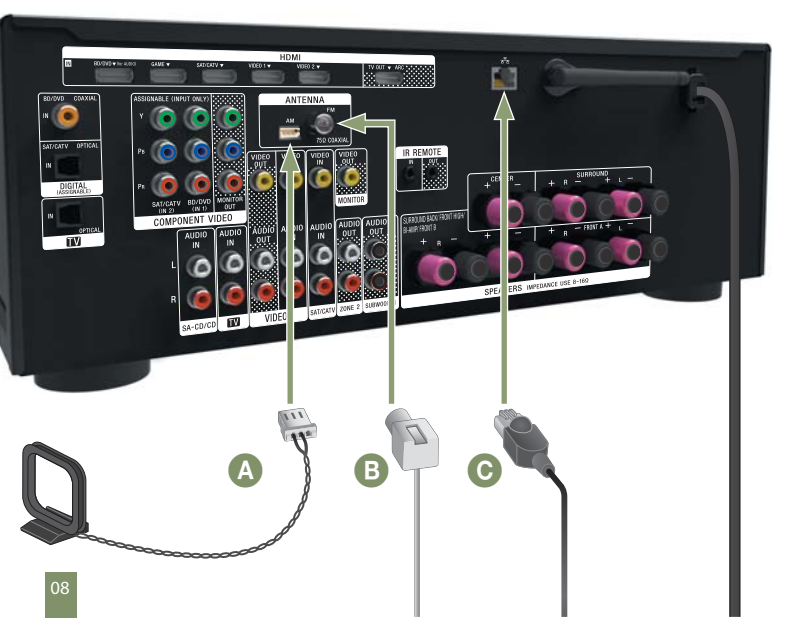

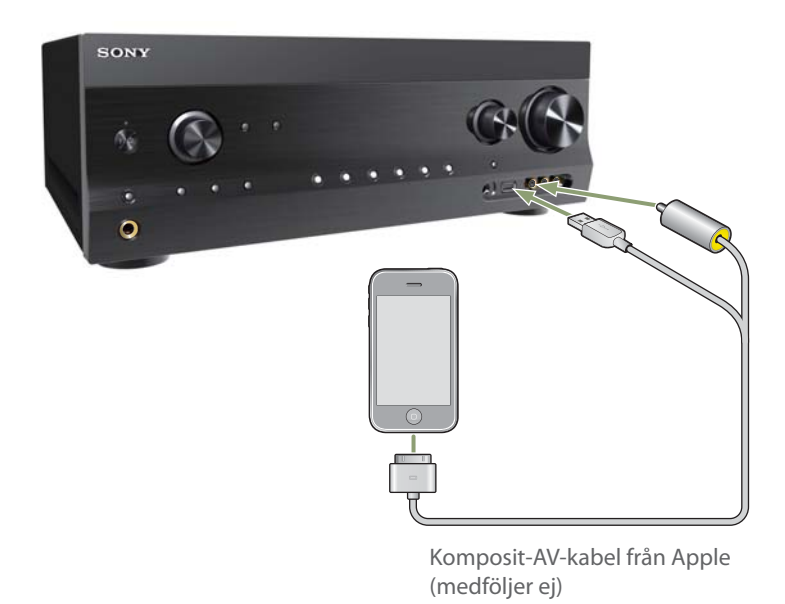

Nu kan du starta AV-mottagaren, tv:n, subwoofern och andra enheter.

Glöm inte att sätta i batterier i fjärrkontrollen.

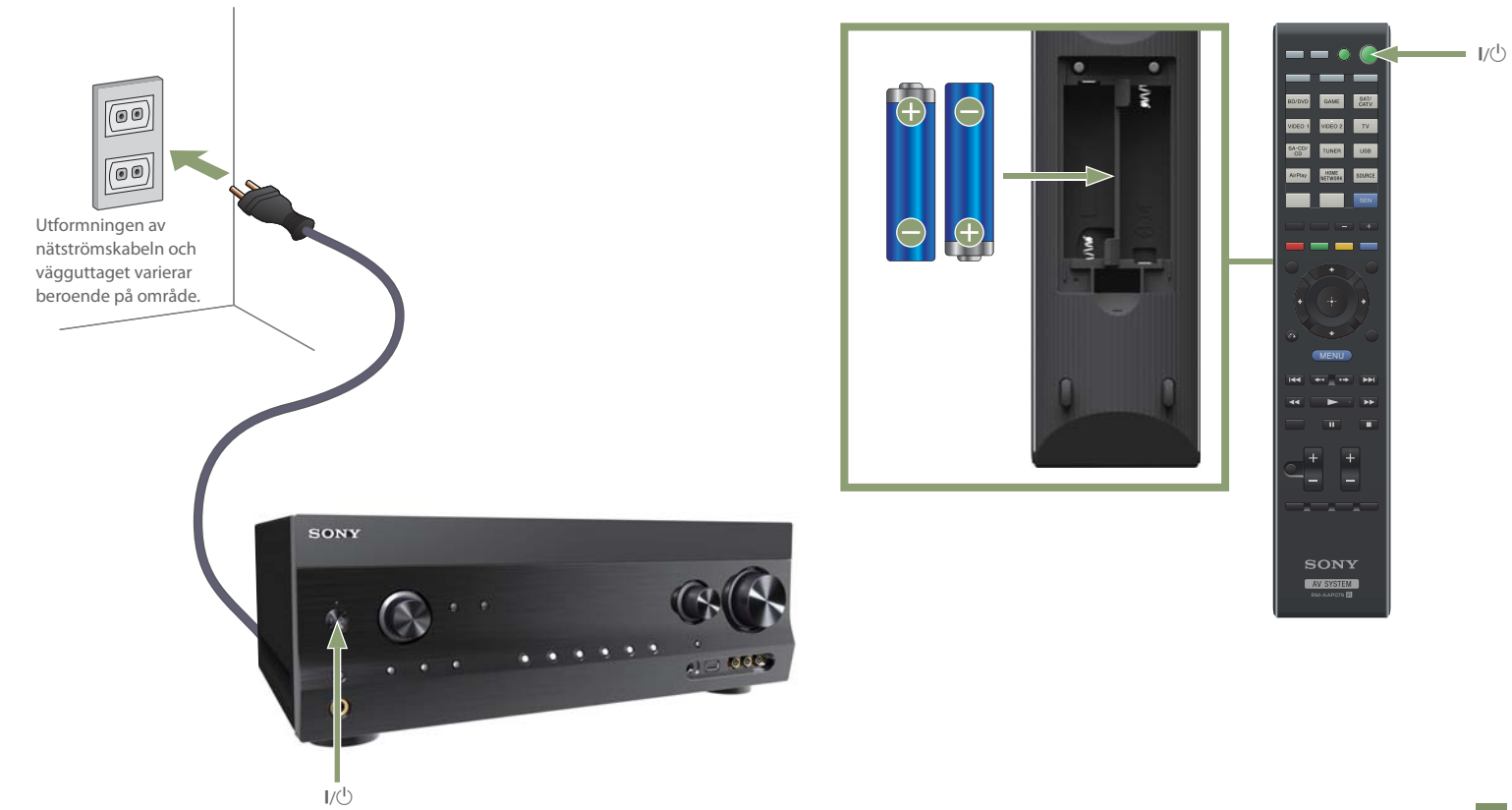

Välj högtalarmönster beroende på det högtalarsystem du använder med den medföljande fjärrkontrollen.

1 Tryck på MENU. Menyn visas på tv-skärmen.

2 Tryck på **↑/**↓ upprepade gånger för att välja Settings och tryck sedan på ⊕.

3 Tryck på **↑/**♥ upprepade gånger för att välja Speaker och tryck sedan på ⊕.

4 Tryck på ↑/♥ upprepade gånger för att välja SP Pattern och tryck sedan på ⊕.

5 Tryck på **\*/**♥ upprepade gånger för att välja det högtalarmönster du vill ha och tryck sedan på ⊕.

6 Tryck på RETURN/EXIT 🔊.

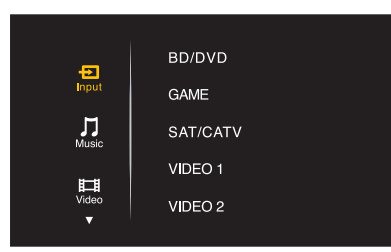

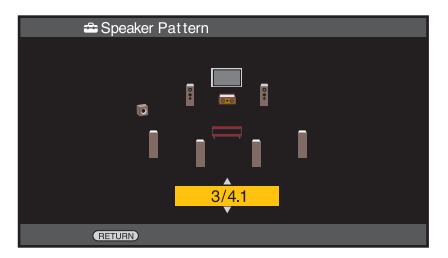

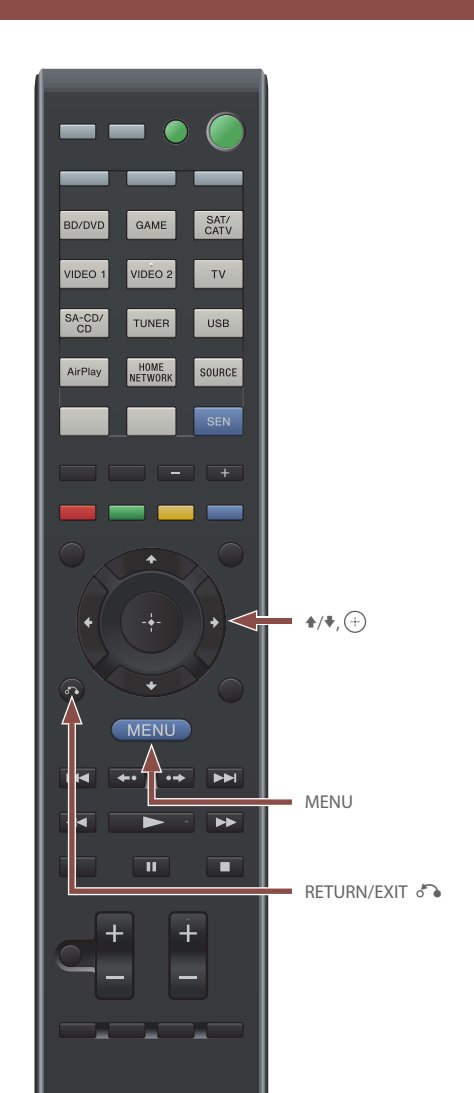

Anslut sedan den medföljande optimeringsmikrofonen till AUTO CAL MIC-kontakten.

Placera den i öronhöjd ungefär på den plats där du vanligen sitter – till exempel på soffans ryggstöd. Bekräfta konfigurationen av aktiv subwoofer.

Om en subwoofer är ansluten slår du först på den och skruvar upp volymen innan du aktiverar den. Vrid upp subwooferns LEVEL-vred till ungefär 1/3.

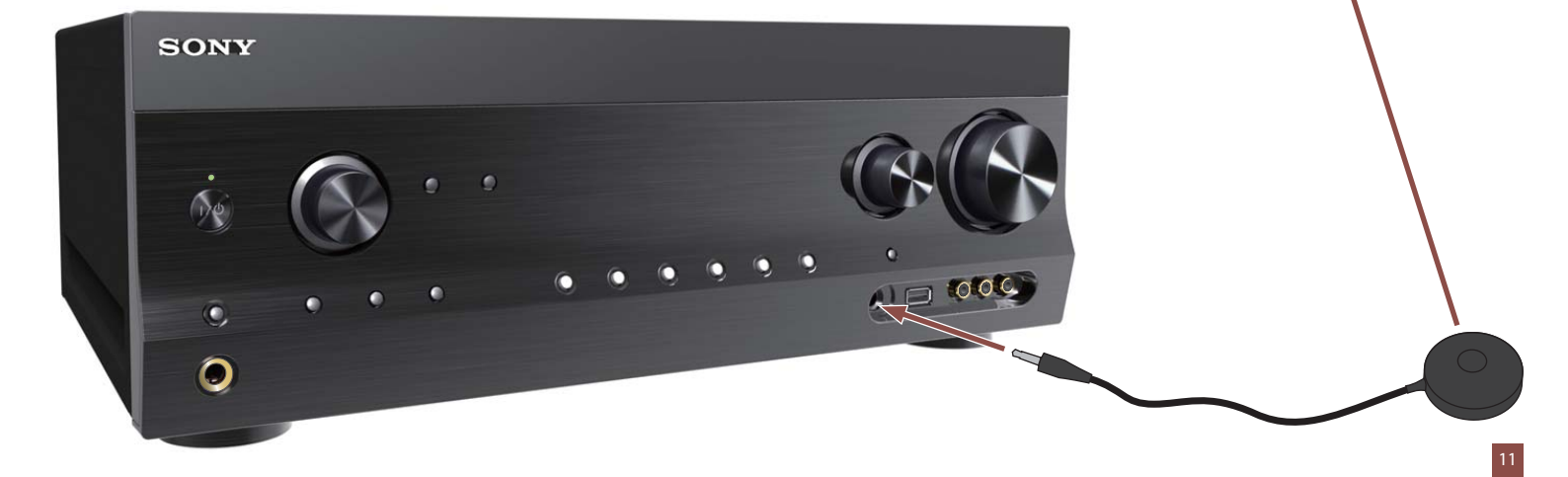

#### Utför nu automatisk kalibrering.

1 Tryck på MENU.

2 Tryck på ♠/♥ upprepade gånger för att välja Settings och tryck sedan på ⊕ eller ➡.

3 Tryck på **\*/**♥ upprepade gånger för att välja Auto Cal. och tryck sedan på ⊕ eller **\***.

4 Tryck på ◆/→ upprepade gånger för att välja Start och tryck sedan på ⊕.

5 Tryck på 🕀 för att välja START.

Mätningen startar efter fem sekunder. Det tar ungefär 30 sekunder att slutföra mätprocessen med testtonen. En ljudsignal hörs och skärmen ändras när mätningen är klar.

Obs!

Om en kod visas på skärmen hittar du information om åtgärder på motstående sida.

6 Tryck på **↑/**♥ upprepade gånger för att välja Save och tryck sedan på ⊕.

7 Koppla bort optimeringsmikrofonen från AV-mottagaren.

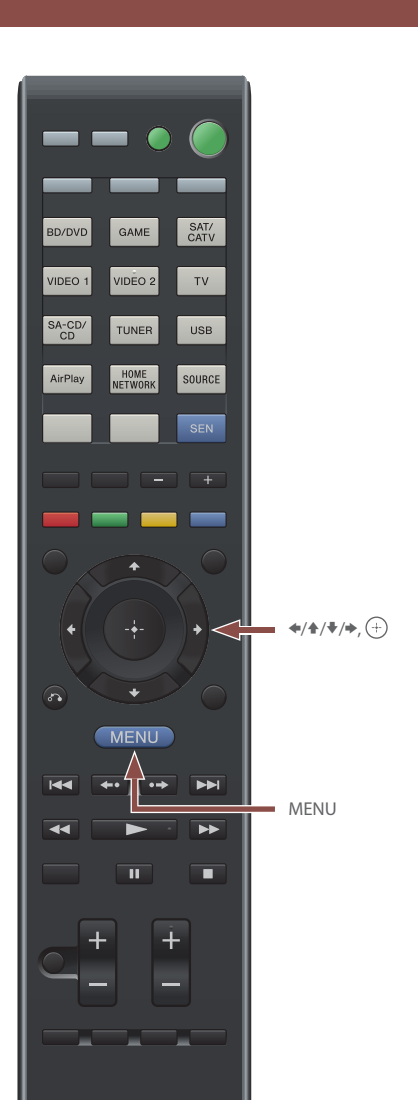

Om en felkod eller ett varningsmeddelande visas på tv-skärmen efter den automatiska kalibreringen letar du rätt på den nedan. När du har vidtagit lämpliga åtgärder utför du den automatiska kalibreringen igen.

#### Error Code 31

Inga högtalare valda. Tryck på SPEAKERS för att ange högtalare.

## Error Code 32 Error Code 33

- Ingen av de främre högtalarna är ansluten eller endast en främre högtalare är ansluten.
- Optimeringsmikrofonen är inte ansluten.
- Den vänstra eller den högra surroundhögtalaren är inte ansluten.
- Bakre surroundhögtalare eller främre, övre högtalare är anslutna även om surroundhögtalarna inte är anslutna. Anslut surroundhögtalarna till SPEAKERS SURROUND-anslutningarna.
- En enda bakre surroundhögtalare är ansluten till SPEAKERS SURROUND BACK/FRONT HIGH/BI-AMP/FRONT B R-terminalen. Om du ansluter endast en bakre surroundhögtalare ska den anslutas till SPEAKERS SURROUND BACK/FRONT HIGH/BI-AMP/FRONT B L-terminalen.

- Den främre, vänstra, övre eller den främre, högra, övre högtalaren är inte ansluten.
- Inga högtalare hittades. Se till att optimeringsmikrofonen är ordentligt ansluten. Om den är ordentligt ansluten men felkoden ändå visas kan optimeringsmikrofonens kabel vara skadad.

### Warning 40

Mätprocessen har slutförts men höga bakgrundsljud upptäcktes. Utför mätningarna i en tyst miljö.

### Warning 41/Warning 42

- Insignalen från optimeringsmikrofonen är för hög.
- Avståndet mellan högtalarna och optimeringsmikrofonen kan vara för kort. Placera dem längre ifrån varandra.

## Warning 43

Avståndet och positionen för subwoofern hittades inte. Utför mätningarna i en tyst miljö.

## No Warning

Det finns ingen varningsinformation.

Nu kan du välja annan utrustning eller andra enheter som du har.

1 Välj önskad utrustning och tryck sedan på 🕀.

Menyskärmen slutar att visas och i stället visas uppspelningsskärmen för den externa insignalen.

Tillgängliga ingångar är:

- BD/DVD
- GAME
- SAT/CATV
- VIDEO 1, VIDEO 2
- TV
- SA-CD/CD

2 Slå på utrustningen och starta uppspelningen.

3 Justera volymen genom att trycka på ∠ +/-.

Du kan också använda MASTER VOLUME på AV-mottagaren.

4 Tryck på SOUND FIELD +/- för att lyssna på surroundljud.

Du kan också använda knapparna 2CH/A.DIRECT, A.F.D., MOVIE (HD-D.C.S.) eller MUSIC på AV-mottagaren.

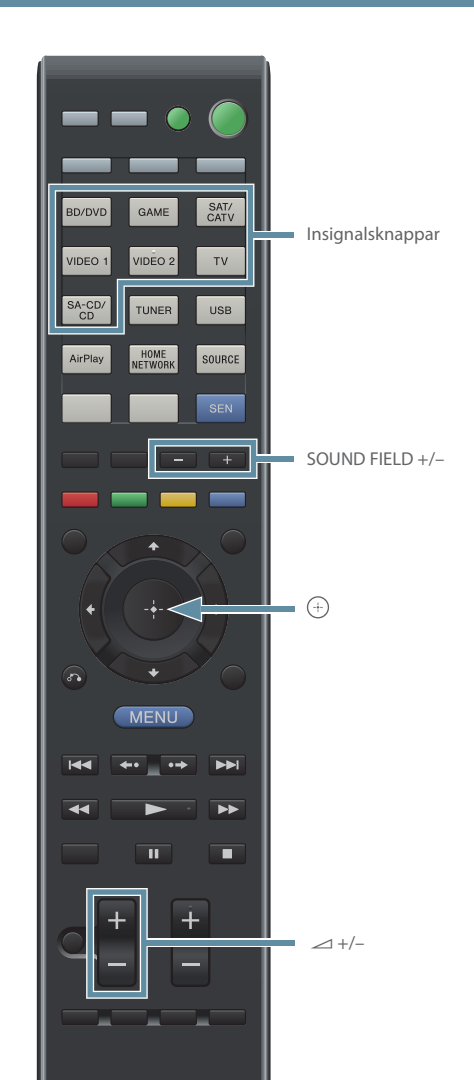

Till sist, för att spela upp flerkanaligt surroundljud bör du även konfigurera eventuella andra enheter som du anslutit.

Konfigurationen säkerställer att ljudsignalen från varje enhet har rätt format.

#### Flerkanaligt digitalt ljud

Kontrollera inställningen för den digitala utsignalen på de ansluta enheterna.

Sony Blu-ray Disc-spelare

Kontrollera följande: Audio (HDMI) är inställt på Auto. Dolby Digital är inställt på Dolby Digital. DTS är inställt på DTS.

#### PlayStation®3

Kontrollera att BD/DVD Audio Output Format (HDMI) och BD Audio Output Format (Optical Digital) är inställt på Bitstream (med systemprogramvara av version 3.70).

Mer information: Mer information finns i bruksanvisningen som medföljde de anslutna enheterna.

## Mycket nöje!

# Den här snabbstartguiden sparar papper

För att spara naturens resurser har Sony minskat pappersanvändningen drastiskt genom att inte längre bifoga kompletta tryckta handböcker. Online finns dock fullständiga bruksanvisningar och mycket annat:

# http://support.sony-europe.com/

4-420-301-11(1) (SE

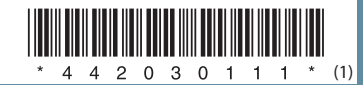

©2012 Sony Corporation